## How to Submit An Appraisal Dispute-Step 1

AMC Links commitment to quality valuation products is unmatched in the appraisal industry. Appraisal Disputes from our lender clients are a top priority for our Quality Control department. Expedited resolution for all reconsideration of value and appraisal dispute requests is critical in maintaining our excellent customer service mandate.

Although the submission of an appraisal dispute or reconsideration of value is a small percentage of all appraisal assignments, the attached flow chart details the process of an appraisal dispute submission. This process is available once the member is logged into their account.

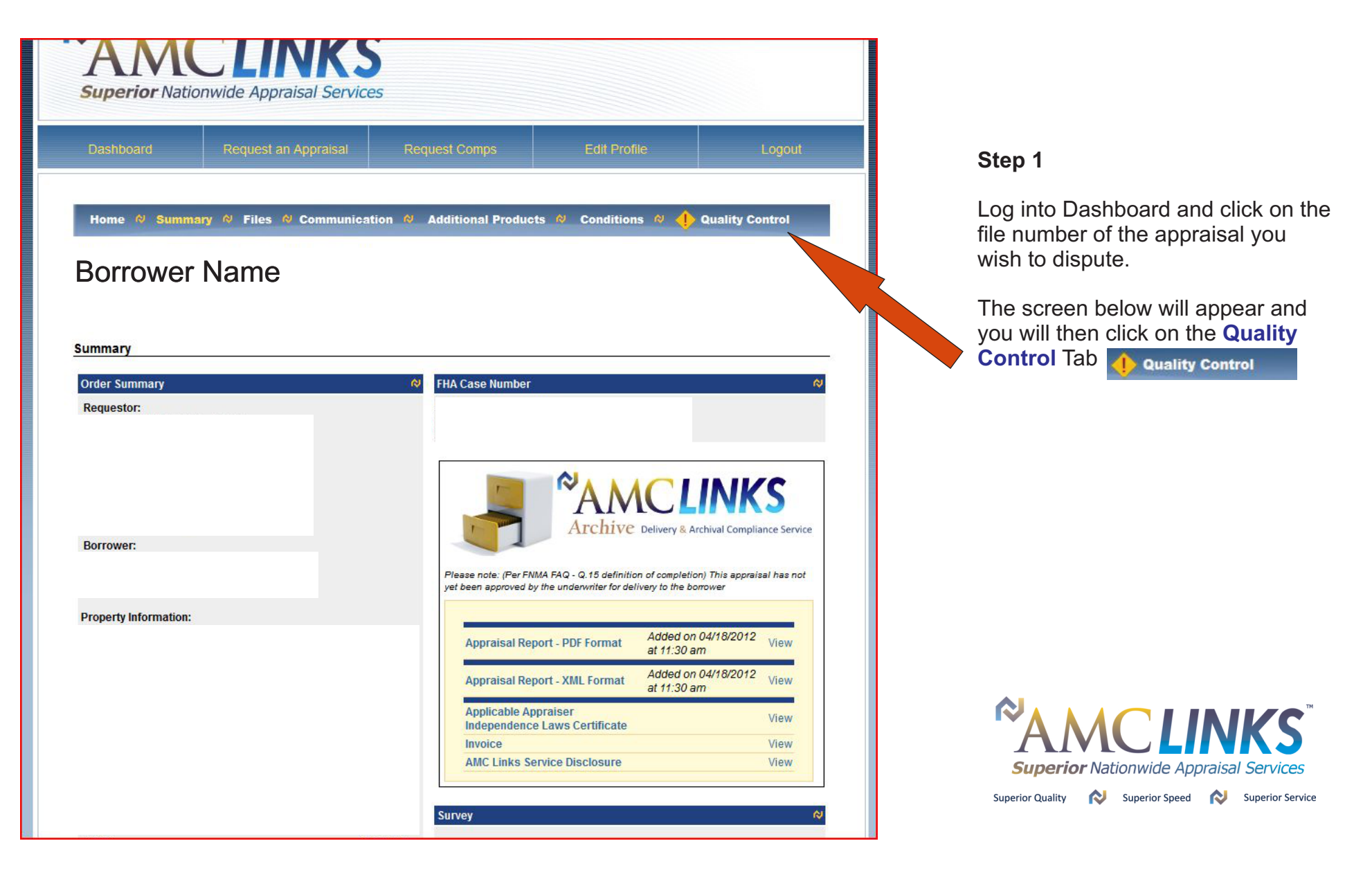

## How to Submit An Appraisal Dispute-Step 2

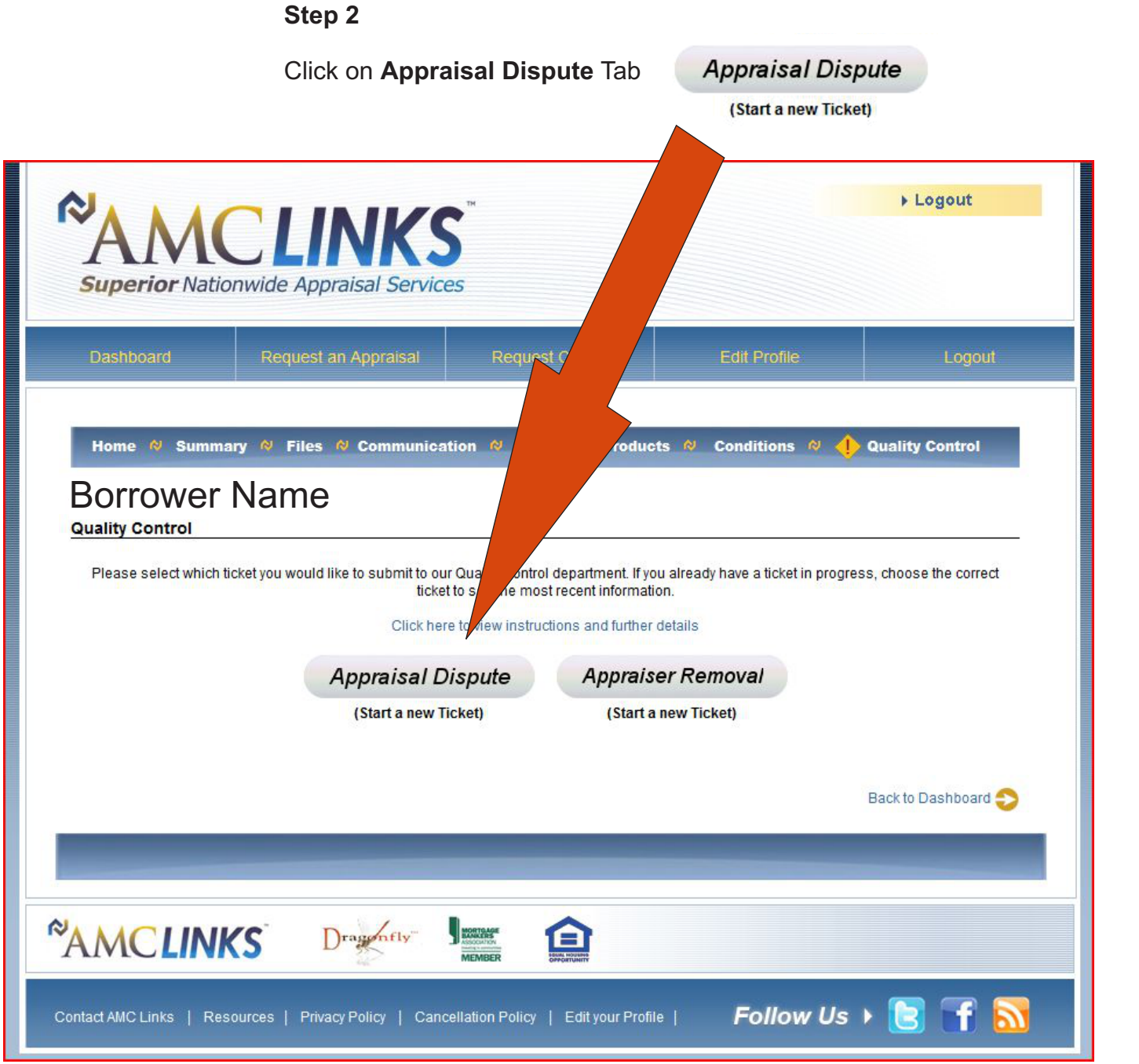

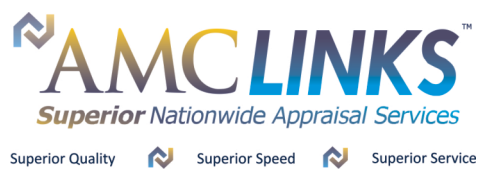

## How to Submit An Appraisal Dispute-Step 3

## Step 3

Fill Out Appropriate Information in the Appraisal Dispute Form. Include as much pertinent data as possible to help expedite the Dispute process.

Once finished, click the **Submit** button at the bottom of the page. The dispute is then instantly routed to AMC Links QC Department for review and resolution.

| Quality Control                                                                                                    |                                                                                                    |                                                                                                    |                                                                                                    |                                                                                                    |
|----------------------------------------------------------------------------------------------------|----------------------------------------------------------------------------------------------------|----------------------------------------------------------------------------------------------------|----------------------------------------------------------------------------------------------------|----------------------------------------------------------------------------------------------------|
| and y control                                                                                                    |                                                                                                    |                                                                                                    |                                                                                                    |                                                                                                    |
| Appraisal Dispute                                                                                                    |                                                                                                    |                                                                                                    |                                                                                                    |                                                                                                    |
| Appraisal Dispute (QC Tickets                                                                                                    | s) are only available for disputing t                                                                                                    | he credibility of an appraisal report.                                                                                                    |                                                                                                    |                                                                                                    |
| Mandatory - Appraisal Dispu                                                                                                    | utes without supporting docur                                                                                                    | nentation will not be accepted.                                                                                                    |                                                                                                    |                                                                                                    |
| Please provide your communic                                                                                                    | ation and all supporting document                                                                                                    | ation using the boxes below. A QC Ticket v                                                                                                    | will immediately be submitted on your bel                                                                                                    | haif, and will go                                                                                              |
| directly to your Account Manag                                                                                                    | per and/or Quality Control (In-Hou                                                                                                    | se Appraisers) for violation review. Please                                                                                                    | e allow up to 3 business days for apprais                                                                                                    | er response and/or<br>Diesse check with                                                                        |
| your Corporate office before                                                                                                    | e submitting a dispute ticket, a                                                                                                    | is they may have a policy in place that p                                                                                                    | prohibits a broker or sales productio                                                                                                    | n staff member fr                                                                                              |
| working with the AMC direct                                                                                                    | tly for dispute resolution.                                                                                                    |                                                                                                    |                                                                                                    |                                                                                                    |
| V I have read and agree to t                                                                                                    | the above statements, and wish to                                                                                                    | continue.                                                                                                    |                                                                                                    |                                                                                                    |
|                                                                                                    |                                                                                                    |                                                                                                    |                                                                                                    |                                                                                                    |
| Requestor info                                                                                                    |                                                                                                    |                                                                                                    |                                                                                                    |                                                                                                    |
| Branch/Broker Name                                                                                                    |                                                                                                    |                                                                                                    |                                                                                                    |                                                                                                    |
| Borrower(s) Name(s):                                                                                                    |                                                                                                    |                                                                                                    |                                                                                                    |                                                                                                    |
| Dronarty Address                                                                                                    |                                                                                                    |                                                                                                    |                                                                                                    |                                                                                                    |
| Property Audress                                                                                                    |                                                                                                    |                                                                                                    |                                                                                                    |                                                                                                    |
| Loan Number<br>Date Dispute Submitted<br>Basis of the dispute (Must Incl<br>I have noted specific e<br>amenifies                                                                                                    | ude at least one of the following);<br>rror(s) and/or omission(s) and/or                                                                                                    | miscalculation(s) made by the appraiser i                                                                                                    | n reporting the subject property's char.                                                                                                    | acteristics or                                                                                                 |
| Loan Number<br>Date Dispute Submitted<br>Basis of the dispute (Must Incl<br>Inave noted specific e<br>amenities                                                                                                    | ude at least one of the following):<br>rror(6) and/or omission(6) and/or<br>rror(6) and/or omission(6) and/or                                                                                                    | miscalculation(s) made by the appraiser i<br>miscalculation(s) made by the appraiser i                                                                                                    | n reporting the subject property's char<br>n reporting the comparable data                                                                                                    | acteristics or                                                                                                 |
| Loan Number<br>Date Dispute Submitted<br>Basis of the dispute (Must Inci<br>I have noted specific e<br>amentiles<br>I have noted specific e<br>I have noted specific e<br>I have noted specific e                                                                                                    | ude at least one of the following);<br>rror(6) and/or omission(6) and/or<br>rror(6) and/or omission(6) and/or<br>additional closed sales with ALL r<br>ys of effective date of the report;                                                                                                    | miscalculation(s) made by the appraiser i<br>miscalculation(s) made by the appraiser i<br>equired data. Additional sales must be loc                                                                                                    | n reporting the subject property's char<br>n reporting the comparable data<br>ated within 1 mile of subject, be similar t                                                                                                    | acteristics or                                                                                                 |
| Loan Number Date Dispute Submitted Basis of the dispute (Must Incl in Inave noted specific e amenities I have noted specific e I have noted specific e I have noted specific e I am providing up to 5 been sold within 90 da I am providing up to 3                                                                                                    | ude at least one of the following):<br>rror(6) and/or omission(6) and/or<br>rror(6) and/or omission(6) and/or<br>additional closed sales with ALL r<br>ys of effective date of the report:<br>additional listed/pending sales wit                                                                                                    | miscaloulation(s) made by the appraiser i<br>miscaloulation(s) made by the appraiser i<br>equired data. Additional sales must be loc<br>th ALL required data. Additional sales must                                                                                                    | n reporting the subject property's char<br>n reporting the comparable data<br>ated within 1 mile of subject, be similar t<br>it be located within 1 mile of subject, be s                                                                                                    | acteristics or<br>to subject, and have                                                                         |
| Loan Number<br>Date Dispute Submitted<br>Basis of the dispute (Must Incl<br>In ave noted specific e<br>amenities<br>I have noted specific e<br>I have noted specific e<br>I am providing up to 5<br>been sold within 90 da<br>I am providing up to 3<br>Ilisted 90 days before e                                                                                                    | ude at least one of the following):<br>rror(6) and/or omission(6) and/or<br>rror(6) and/or omission(6) and/or<br>additional closed sales with ALL r<br>s of effective date of the report:<br>additional listed/pending sales with<br>effective date of the report.                                                                                                    | miscaloulation(s) made by the appraiser i<br>miscaloulation(s) made by the appraiser i<br>equired data. Additional sales must be loc<br>th ALL required data. Additional sales mus                                                                                                    | n reporting the subject property's char<br>n reporting the comparable data<br>ated within 1 mile of subject, be similar t<br>t be located within 1 mile of subject, be s                                                                                                    | acteristics or<br>to subject, and have                                                                         |
| Loan Number Date Dispute Submitted Basis of the dispute Austinci Linave noted specific e amenities Linave noted specific e Linave noted specific e Li | use at least one of the following):<br>rror(6) and/or omission(6) and/or<br>rror(6) and/or omission(6) and/or<br>additional closed sales with ALL r<br>additional closed sales with ALL r<br>additional isted/pending sales with<br>effective date of the report.                                                                                                    | miscalculation(s) made by the appraiser i<br>miscalculation(s) made by the appraiser i<br>equired data. Additional sales must be loc<br>th ALL required data. Additional sales mus                                                                                                    | n reporting the subject property's char<br>n reporting the comparable data<br>ated within 1 mile of subject, be similar t<br>t be located within 1 mile of subject, be s                                                                                                    | acteristics or<br>to subject, and have<br>similar to subject, ar                                               |
| Loan Number Date Dispute Submitted Basis of the dispute (Must Inci in Inave noted specific e amenities in Inave noted specific e i am providing up to 5 been sold within 90 da i am providing up to 3 listed 90 days before e i am providing the following su                                                                                                    | ude at least one of the following):<br>rror(6) and/or omission(6) and/or<br>rror(6) and/or omission(6) and/or<br>additional closed sales with ALL r<br>additional closed sales with ALL r<br>additional listed/pending sales with<br>rifective date of the report.<br>upporting documentation to substa<br>Renumen                                                                                                    | miscalculation(6) made by the appraiser il<br>miscalculation(6) made by the appraiser il<br>equired data. Additional sales must be loc<br>th ALL required data. Additional sales mus<br>ntlate this dispute. Mandatory - disputes w                                                                                | n reporting the subject property's char<br>n reporting the comparable data<br>ated within 1 mile of subject, be similar t<br>t be located within 1 mile of subject, be s<br>thout supporting occuments will not be 1                                                                                                    | acteristics or<br>to subject, and have<br>similar to subject, an                                               |
| Loan Number Date Dispute Submitted Basis of the dispute Submitted I have noted specific e amenities I have noted specific e I have noted specific e I am providing up to 5 been sold within 90 da I am providing up to 3 listed 90 days before e I am providing the following su                                                                                                    | ude at least one of the following):<br>rror(6) and/or omission(6) and/or<br>rror(6) and/or omission(6) and/or<br>additional closed sales with ALL r<br>additional closed sales with ALL r<br>softentive date of the report.<br>additional listed/pending sales with<br>rflective date of the report.<br>upporting documentation to substate<br>Browse.                                                                                                    | miscalculation(6) made by the appraiser i<br>miscalculation(6) made by the appraiser i<br>equired data. Additional sales must be loc<br>th ALL required data. Additional sales mus<br>ntlate this dispute. Mancatory - disputes w                                                                                  | n reporting the subject property's char<br>n reporting the comparable data<br>ated within 1 mile of subject, be similar t<br>t be located within 1 mile of subject, be s<br>thout supporting occuments will not be i                                                                                                    | acteristics or<br>to subject, and have<br>similar to subject, an                                               |
| Loan Number Date Dispute Submitted Basis of the dispute (Must Inci in Inave noted specific e amenities in Inave noted specific e inam providing up to 5 been sold within 90 da insted 90 days before e i am providing the following su                                                                                                    | ude at least one of the following);<br>rror(6) and/or omission(6) and/or<br>rror(6) and/or omission(6) and/or<br>additional closed sales with ALL r<br>additional closed sales with ALL r<br>additional listed/pending sales with<br>rflective date of the report.<br>upporting documentation to substa<br>Browse<br>Browse                                                                                                    | miscalculation(s) made by the appraiser i<br>miscalculation(s) made by the appraiser i<br>equired data. Additional sales must be loc<br>th ALL required data. Additional sales mus<br>ntlate this dispute. Mandatory - disputes w                                                                                  | n reporting the subject property's char<br>n reporting the comparable data<br>ated within 1 mile of subject, be similar t<br>t be located within 1 mile of subject, be s<br>thout supporting documents will not be i                                                                                                    | acteristics or<br>to subject, and have<br>similar to subject, ar<br>accepted:                                  |
| Loan Number Date Dispute Submitted Basis of the dispute (Must Incl amentiles I have noted specific e amentiles I have noted specific e I have noted specific e I have noted specific e I have noted specific e I am providing up to 3 I isted 90 days before e I am providing the following su                                                                                                    | ude at least one of the following);<br>rror(6) and/or omission(6) and/or<br>rror(6) and/or omission(6) and/or<br>additional closed sales with ALL r<br>additional closed sales with ALL r<br>additional listed/pending sales with<br>effective date of the report.<br>additional listed/pending sales with<br>effective date of the report.<br>Browse<br>Browse<br>Browse<br>Browse                                                                                                    | miscaloulation(s) made by the appraiser i<br>miscaloulation(s) made by the appraiser i<br>equired data. Additional sales must be loc<br>th ALL required data. Additional sales mus<br>ntlate this dispute. Mandatony - disputes w                                                                                  | n reporting the subject property's char<br>n reporting the comparable data<br>ated within 1 mile of subject, be similar t<br>t be located within 1 mile of subject, be s<br>thout supporting occuments will not be a                                                                                                    | acteristics or<br>to subject, and have<br>similar to subject, and<br>accepted.                                 |
| Loan Number Date Dispute Submitted Basis of the dispute (Must Inci in the submitted specific e amentiles in the noted specific e in the noted specific e in the noted specifi | ude at least one of the following);<br>rror(6) and/or omission(6) and/or<br>rror(6) and/or omission(6) and/or<br>additional closed sales with ALL r<br>additional closed sales with ALL r<br>additional listed/pending sales wit<br>reflective date of the report.<br>additional listed/pending sales wit<br>reflective date of the report.<br>Browse<br>Browse<br>Browse<br>Browse                                                                                                    | miscaloulation(s) made by the appraiser i<br>miscaloulation(s) made by the appraiser i<br>equired data. Additional sales must be loc<br>th ALL required data. Additional sales must<br>ntlate this dispute. Mandatory - disputes w                                                                                 | n reporting the subject property's char<br>n reporting the comparable data<br>ated within 1 mile of subject, be similar t<br>t be located within 1 mile of subject, be s<br>thout supporting documents will not be i                                                                                                    | acteristics or<br>to subject, and have<br>similar to subject, an                                               |
| Loan Number Date Dispute Submitted Basis of the dispute Submitted I have noted specific e amenities I have noted specific e I have noted specific e I am providing up to 5 been sold within 90 da I am providing up to 3 listed 90 days before e I am providing the following su                                                                                                    | ude at least one of the following):<br>rror(6) and/or omission(6) and/or<br>rror(6) and/or omission(6) and/or<br>additional closed sales with ALL r<br>additional closed sales with ALL r<br>additional listed/pending sales with<br>rifective date of the report.<br>upporting documentation to substa<br>Browse<br>Browse<br>Browse<br>Browse<br>Browse<br>Browse                                                                                                    | miscalculation(s) made by the appraiser i<br>miscalculation(s) made by the appraiser i<br>equired data. Additional sales must be loc<br>th ALL required data. Additional sales mus<br>ntlate this dispute. Mandatory - disputes w                                                                                  | n reporting the subject property's char<br>n reporting the comparable data<br>ated within 1 mile of subject, be similar t<br>t be located within 1 mile of subject, be o<br>thout supporting documents will not be i                                                                                                    | acteristics or<br>to subject, and have<br>similar to subject, ar                                               |
| Loan Number Date Dispute Submitted Basis of the dispute Submitted I have noted specific e amenities I have noted specific e I have noted specific e I have noted specific e I am providing up to 5 been sold within 90 da I am providing up to 3 I sted 90 days before e I am providing the following su Dataliant summary of dispute to                                                                                                    | ude at least one of the following);<br>rror(6) and/or omission(6) and/or<br>rror(6) and/or omission(6) and/or<br>additional closed sales with ALL r<br>additional closed sales with ALL r<br>additional listed/pending sales with<br>rflective date of the report.<br>additional listed/pending sales with<br>rflective date of the report.<br>Browse<br>Browse<br>Browse<br>Browse<br>Browse                                                                                                    | miscalculation(s) made by the appraiser i<br>miscalculation(s) made by the appraiser i<br>equired data. Additional sales must be loc<br>th ALL required data. Additional sales mus<br>ntlate this dispute. Mandatory - disputes w                                                                                  | n reporting the subject property's char<br>n reporting the comparable data<br>ated within 1 mile of subject, be similar t<br>t be located within 1 mile of subject, be t<br>thout supporting occuments will not be a                                                                                                    | acteristics or<br>to subject, and have<br>similar to subject, an                                               |
| Loan Number Date Dispute Submitted Basis of the dispute (Must Inci in Inave noted specific e amenities in Inave noted specific e in am providing up to 5 been sold within 90 da in am providing up to 3 listed 90 days before e i am providing the following su Detailed summary of dispute: Please provide a detailed explaie                                                                                                    | ude at least one of the following);<br>rror(6) and/or omission(6) and/or<br>rror(6) and/or omission(6) and/or<br>additional closed sales with ALL r<br>additional closed sales with ALL r<br>additional listed/pending sales with<br>effective date of the report.<br>additional listed/pending sales with<br>effective date of the report.<br>Browse<br>Browse<br>Browse<br>Browse<br>Browse<br>Browse<br>Browse<br>Browse<br>Browse<br>Browse<br>Browse<br>Browse                                                                                                    | miscaloulation(s) made by the appraiser i<br>miscaloulation(s) made by the appraiser i<br>equired data. Additional sales must be loc<br>th ALL required data. Additional sales must<br>ntlate this dispute. Mandatony - disputes w                                                                                 | n reporting the subject property's char<br>n reporting the comparable data<br>ated within 1 mile of subject, be similar t<br>t be located within 1 mile of subject, be s<br>thout supporting documents will not be i                                                                                                    | acteristics or<br>to subject, and have<br>similar to subject, an                                               |
| Loan Number Date Dispute Submitted Basis of the dispute (Must Inci in Inave noted specific e amenities in Inave noted specific e in am providing up to 5 been sold within 90 da in am providing up to 3 listed 90 days before e i am providing the following su betalled summary of dispute: Please provide a detailed cypt You may not indicate                                                                                                    | ude at least one of the following):<br>rror(6) and/or omission(6) and/or<br>rror(6) and/or omission(6) and/or<br>additional closed sales with ALL r<br>additional closed sales with ALL r<br>additional listed/pending sales with<br>effective date of the report.<br>additional listed/pending sales with<br>effective date of the report.<br>additional listed/pending sales with<br>effective date of the report.<br>Browse<br>Browse<br>Browse<br>Browse<br>Browse<br>Browse<br>Browse<br>Browse<br>Browse<br>Browse<br>Browse<br>Browse<br>Browse<br>Browse<br>Browse<br>Browse<br>Browse                                  | miscaloulation(s) made by the appraiser i<br>miscaloulation(s) made by the appraiser i<br>equired data. Additional sales must be loc<br>th ALL required data. Additional sales must<br>that this dispute. Mandatory - disputes w<br>at the explanation is attached along with all<br>ement or assign a specific do | n reporting the subject property's char<br>n reporting the comparable data<br>ated within 1 mile of subject, be similar t<br>t be located within 1 mile of subject, be si<br>thout supporting documents will not be i<br>lother supporting documentation.                                                                | acteristics or<br>to subject, and have<br>similar to subject, and<br>accepted.                                 |
| Loan Number Date Dispute Submitted Basis of the dispute (Must Inci in Inave noted specific e amenities in Inave noted specific e in am providing up to 5 been sold within 90 da in am providing up to 3 listed 90 days before e i am providing the following su interese provide a detailed explay You may not indicate comparable propertie                                                                                                    | ude at least one of the following):<br>rror(6) and/or omission(6) and/or<br>rror(6) and/or omission(6) and/or<br>additional closed sales with ALL r<br>additional isted/pending sales wit<br>rflective date of the report.<br>additional listed/pending sales with<br>rflective date of the report.<br>additional listed/pending sales with<br>rflective date of the report.<br>additional listed/pending sales with<br>rflective date of the report.<br>Browse<br>Browse<br>Browse<br>Browse<br>Browse<br>Browse<br>Browse<br>Browse<br>Browse<br>Browse<br>Browse<br>Browse<br>Browse<br>Browse<br>Browse<br>Browse<br>Browse | miscalculation(s) made by the appraiser i<br>miscalculation(s) made by the appraiser i<br>equired data. Additional sales must be loc<br>th ALL required data. Additional sales must<br>that the explanation is attached along with all<br>ement or assign a specific do<br>thereto). Do not relay a target         | n reporting the subject property's char<br>n reporting the comparable data<br>ated within 1 mile of subject, be similar t<br>t be located within 1 mile of subject, be si<br>thout supporting documenta will not be a<br>lother supporting documentation.<br>Nar amount to any subject f<br>t value or use coercive lang | acteristics or<br>to subject, and have<br>similar to subject, and<br>accepted:<br>ieatures or<br>juage in your |

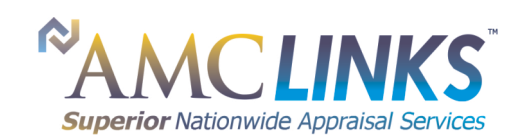

Superior Quality 🚫 Superior Speed 🚫 Superior Service